## Search instructions for journals with the SNIP parameter

To find the SNIP value of a journal:

1. Go to the library website, then click "FOR AUTHORS, then "Information for authors" and "Impact Factor - quartile - SNIP":

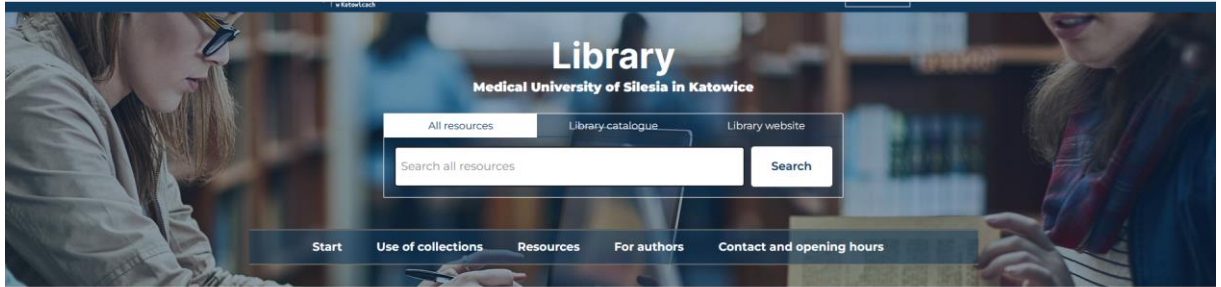

Information for authors

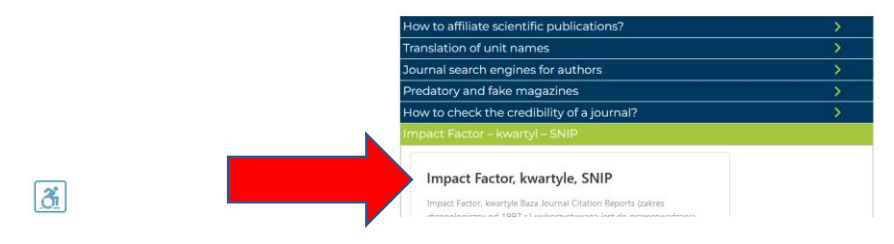

2 On the page select the link to the SCOPUS database

3 On the database page click on the "Sources" button:

| Scop | bus                                                                                                    |                                             |                                         |                                                                                                    |                                                                 |                                   | Q Search              | Sources S                          | ciVal ↗       | 0        | Ŷ | 侴 | мн |
|------|----------------------------------------------------------------------------------------------------|---------------------------------------------|-----------------------------------------|----------------------------------------------------------------------------------------------------|-----------------------------------------------------------------|-----------------------------------|-----------------------|------------------------------------|---------------|----------|---|---|----|
|      | Sources                                                                                                    |                                             |                                         |                                                                                                    |                                                                 |                                   |                       |                                    |               |          |   |   |    |
|      | Title E                                                                                                    | nter title                                  |                                         |                                                                                                    | Fin                                                             | d sources                         |                       |                                    |               |          |   |   |    |
|      | Improved Citescore     We have updated the CiteScore of research impact, earlier. The uprevious CiteScore years (ie. 2011     View CiteScore methodology. ) | nethodology<br>pdated meti<br>3, 2017, 2016 | y to ensure<br>hodology w<br>). The pre | a more robust, stable and comprehensive metric wh<br>ill be applied to the calculation of CiteScore, as well<br>evious CiteScore values have been removed and are | ich provides an ir<br>as retroactively fo<br>no longer availabl | idication<br>r all<br>e.          |                       |                                    |               | ×        |   |   |    |
|      | Filter refine list                                                                                                    |                                             | 45,80                                   | 6 results                                                                                                    |                                                                 | 🛃 Download Scop                   | us Source List        | <ol> <li>Learn more abo</li> </ol> | ut Scopus Sou | rce List |   |   |    |
|      | Apply Clear filters                                                                                                    |                                             |                                         | ✓ 💼 Export to Excel 🖾 Save to source list                                                                                                    |                                                                 |                                   |                       | View metrics for y                 | ear: 2022     | ~        |   |   |    |
|      | Display options                                                                                                    | ^                                           |                                         | Source title $\psi$                                                                                                    | CiteScore 🗸                                                     | Highest percentile $\psi$         | Citations<br>2019-22↓ | Documents<br>2019-22 ↓             | % Cited ↓     | >        |   |   |    |
|      | Ounts for 4-year timeframe     No minimum selected                                                                                                    |                                             | 1                                       | Ca-A Cancer Journal for Clinicians                                                                                                    | 642.9                                                           | 99%<br>1/366<br>Oncology          | 69 429                | 108                                | 94            |          |   |   |    |
|      | Minimum citations                                                                                                    |                                             | <b>«</b> 🗌 2                            | Nature Reviews Molecular Cell Biology                                                                                                    | 164.4                                                           | 99%<br>1/380<br>Molecular Biology | 32 874                | 200                                | 93            |          |   |   |    |

4. You can search for journals with a calculated SNIP value by: "Subject area", "Title", "Publisher" or "ISSN".

5. If you wish to browse the contents of the database by a particular scientific field (e.g. Subject area), indicate this in the drop-down list. Then enter the first few letters of the search criterion (in English). A list of prompts will be displayed. Click on the relevant hint. Finally, click "Apply".

| 101 | Scop | us                                                                                                    |                                  |                 | •                                             |             |                               | c             | C Search               | Sources              | SciVal <i>⊐</i> | 0         | Û  | 劎 | мн |
|-----|------|----------------------------------------------------------------------------------------------------|----------------------------------|-----------------|-----------------------------------------------|-------------|-------------------------------|---------------|------------------------|----------------------|-----------------|-----------|----|---|----|
|     |      | Sources                                                                                                    |                                  |                 |                                               |             |                               |               |                        |                      |                 |           |    |   |    |
|     |      | Subject area                                                                                                    | Enter subject<br>cardio<br>^ 🗌 M | area<br>edicine | nu and Candinanaulus Medicine                 | ×           |                               |               |                        |                      |                 | :         | ×  |   |    |
|     |      | We have updated the CiteScore<br>of research impact, earlier. The<br>previous CiteScore years (ie. 20<br>View CiteScore methodology. |                                  | Cardiolo        | gy and <b>Cardio</b> vascular medicine        | de<br>Apply | es an indication<br>y for all | I             |                        |                      |                 |           |    |   |    |
|     |      | Filter refine list                                                                                                    |                                  | 45,80           | 06 results                                    |             | بط بلح                        | wnload Scopu  | s Source List(         | ) Learn more         | bout Scopus Sc  | ource Lis | st |   |    |
|     |      | Apply Clear inters                                                                                                    |                                  |                 | All V 🕼 Export to Excel 🖳 Save to source list |             |                               |               |                        | r year: 2022         | ~               |           |    |   |    |
|     |      | Display options                                                                                                    | ^                                |                 | Source title 🗸                                | CiteSco     | ore↓ Highe<br>↓               | st percentile | Citations<br>2019-22 ↓ | Document<br>2019-22↓ | s % Cited       | د ۲       | •  |   |    |
|     |      | Ounts for 4-year timeframe     No minimum selected                                                                                   |                                  | 1               | Ca-A Cancer Journal for Clinicians            | 642.9       | 99%<br>1/366<br>Oncol         | ogy           | 69 429                 | 108                  | 94              |           |    |   |    |
|     |      | O Minimum citations                                                                                                    |                                  | <b>«</b> 🗌 2    | Nature Reviews Molecular Cell Biology         | 164.4       | 99%<br>1/380<br>Molec         | ular Biology  | 32 874                 | 200                  | 93              |           |    |   |    |

6. The database has displayed a list of results. If the database will not display all the titles on the page, set the upper limit of records displayed on the page using the "Display" command.

| Subject area                                                                                                    | Enter subj                                       | ect area                                 |                                                                                                    |                                                                                       |                                                                                          |                                            |                                                             |                               |   |  |
|----------------------------------------------------------------------------------------------------|--------------------------------------------------|------------------------------------------|----------------------------------------------------------------------------------------------------|---------------------------------------------------------------------------------------|------------------------------------------------------------------------------------------|--------------------------------------------|-------------------------------------------------------------|-------------------------------|---|--|
| Subject: Cardiology And Cardiovascular                                                                                                    | Medicine $\times$                                |                                          |                                                                                                    |                                                                                       |                                                                                          |                                            |                                                             |                               |   |  |
| i Improved Citescore<br>We have updated the CiteScore<br>of research impact, earlier. The<br>previous CiteScore years (te. 20<br>View CiteScore methodology. | methodolog<br>updated met<br>18, 2017, 2016<br>> | y to ensure<br>hodology w<br>5). The pre | a more robust, stable and comprehensive<br>ill be applied to the calculation of CiteScor<br>evious CiteScore values have been removed | metric which provides an<br>e, as well as retroactively<br>I and are no longer availa | indication<br>for all<br>ble.                                                            |                                            |                                                             |                               | × |  |
| Filter refine list                                                                                                    |                                                  | 584 r                                    | esults                                                                                                    |                                                                                       | k Davidard Sconer Sauro Liet 🖉 Larra more about Sconer Sauro Liet                        |                                            |                                                             |                               |   |  |
| Apply Clear filters                                                                                                    |                                                  |                                          | <ul> <li>Export to Excel</li> <li>Save to source</li> </ul>                                                                           | irce list                                                                             | E Download scope                                                                         | is source List (                           | y ceann more abo                                            | our scopus sourc              |   |  |
|                                                                                                    |                                                  |                                          |                                                                                                    |                                                                                       |                                                                                          | 1                                          | liew metrics for y                                          | /ear: 2022                    |   |  |
| Display options                                                                                                    | ^                                                |                                          | Source title $\psi$                                                                                                    | CiteScore 🗸                                                                           | Highest percentile<br>↓                                                                  | Citations<br>2019-22↓                      | /iew metrics for ye<br>Documents<br>2019-22 ↓               | /ear: 2022<br>% Cited ↓       | > |  |
| Display options                                                                                                    | ^                                                | _                                        | Source title 🗸                                                                                                    | CiteScore 🗸                                                                           | Highest percentile $\psi$                                                                | Citations<br>2019-22↓                      | /iew metrics for y<br>Documents<br>2019-22↓                 | 2022<br>% Cited ↓             | > |  |
| Display options Display only Open Access journals Counts for 4-year timeframe                                                                                | ^                                                | 1                                        | Source title ↓                                                                                                    | CiteScore ↓<br>42.1                                                                   | Highest percentile<br>↓<br>99%<br>1/354                                                  | Citations<br>2019-22 ↓<br>66 751           | Fiew metrics for y<br>Documents<br>2019-22↓<br>1586         | 2022<br>% Cited ↓<br>83       | > |  |
| Display options Display only Open Access journals Counts for 4-year timeframe No minimum selected                                                            | ^                                                | 1                                        | Source title 4                                                                                                    | CiteScore 42.1                                                                        | Highest percentile<br>↓<br>99%<br>1/354<br>Cardiology and<br>Cardiovascular              | Citations<br>2019-22 ↓<br>66 751           | View metrics for yn<br>Documents<br>2019-22↓<br>1586        | 2022<br>% Cited ↓<br>83       | > |  |
| Display options Display only Open Access journals Counts for 4-year timeframe No minimum selected Minimum citations                                          | ^                                                | 1                                        | Source title 4                                                                                                    | CiteScore J<br>42.1                                                                   | Highest percentile<br>99%<br>1/354<br>Cardiology and<br>Cardiovascular<br>Medicine       | Citations<br>2019-22 ↓<br>66 751           | /iew metrics for yı<br>Documents<br>2019-22↓<br>1586        | year: 2022<br>% Cited ↓<br>83 | > |  |
| Display options Display only Open Access journals Counts for 4-year timeframe No minimum selected Minimum citations Minimum documents                        | ^                                                | □ 1<br>≪<br>□ 2                          | Source title 4                                                                                                    | CiteScore 4<br>42.1<br>41.7                                                           | Highest percentile<br>9%<br>1/354<br>Cardiology and<br>Cardiovascular<br>Medicine<br>99% | Citations<br>2019-22 ↓<br>66 751<br>13 608 | Fiew metrics for y<br>Documents<br>2019-22 ↓<br>1586<br>326 | 2022<br>% Cited ↓<br>83<br>67 | > |  |

|                  |                                  |     | Cardiology and<br>Cardiovascular<br>Medicine |         |      |               |  |
|------------------|----------------------------------|-----|----------------------------------------------|---------|------|---------------|--|
|                  | 200 Annals of Vascular Surgery   | 2.6 | 60%<br>194/495<br>Surgery                    | 6194    | 2339 | 65            |  |
|                  | Display: 200 results per page    |     | 1 2 3 >                                      |         |      | ∧ Top of page |  |
|                  |                                  |     |                                              |         |      |               |  |
| About Scopus     | Language                         |     | Customer                                     | Service |      |               |  |
| What is Scopus   | 日本語版を表示する                        |     | Help                                         |         |      |               |  |
| Content coverage | 查看简体中文版本                         |     | Tutorials                                    |         |      |               |  |
| Scopus blog      | 查看繁體中文版本                         |     | Contact us                                   |         |      |               |  |
| Scopus API       | Просмотр версии на русском языке |     |                                              |         |      |               |  |
| Privacy matters  |                                  |     |                                              |         |      |               |  |

7. The values of the SNIP parameter can be found in the column with the indicator name. To display the column, click on the "right arrow" button.

(A single click on the column title results in the parameter values being set in ascending or descending order).

Sources

| Improved Citescore     We have updated the CiteScore     of research impact, earlier. The     previous CiteScore years (ie. 20     View CiteScore methodology.     Eilter refine list | e methodology<br>updated meth<br>18, 2017, 2016<br>> | y to ensure<br>hodology w<br>). The pre | a more robust, stable and comprehensive metrici<br>vill be applied to the calculation of CiteScore, as w<br>evious CiteScore values have been removed and a | which provides an ir<br>rell as retroactively fo<br>re no longer availabl | ndication<br>rr all<br>le.     |                                                                     |                        |           | × |  |  |
|----------------------------------------------------------------------------------------------------|------------------------------------------------------|-----------------------------------------|----------------------------------------------------------------------------------------------------|---------------------------------------------------------------------------|--------------------------------|---------------------------------------------------------------------|------------------------|-----------|---|--|--|
| Apply Clear filters                                                                                                    |                                                      | 584 results                             |                                                                                                    |                                                                           | 坐 Download Scopu               | 速 Download Scopus Source List 🕕 Learn more about Scopus Source List |                        |           |   |  |  |
|                                                                                                    |                                                      |                                         | ✓ Export to Excel                                                                                                    | t                                                                         |                                | ,                                                                   | View metrics for ye    | 2022      | ~ |  |  |
| Display options                                                                                                    | ^                                                    |                                         | Source title $\psi$                                                                                                    | CiteScore 🗸                                                               | Highest percentile<br>↓        | Citations<br>2019-22 ↓                                              | Documents<br>2019-22 ↓ | % Cited ↓ | > |  |  |
| Display only Open Access journals                                                                                                    |                                                      |                                         |                                                                                                    |                                                                           |                                |                                                                     |                        |           | _ |  |  |
| Counts for 4-year timeframe                                                                                                    |                                                      | 1                                       | Circulation                                                                                                    | 42.1                                                                      | 99%<br>1/354                   | 66 751                                                              | 1586                   | 83        |   |  |  |
| No minimum selected                                                                                                    |                                                      |                                         | 🙆 Get Full Text                                                                                                    |                                                                           | Cardiology and                 |                                                                     |                        | _         |   |  |  |
| J to minimum beleated                                                                                                    |                                                      |                                         |                                                                                                    |                                                                           | Medicine                       |                                                                     |                        |           |   |  |  |
| Minimum citations                                                                                                    |                                                      |                                         |                                                                                                    |                                                                           |                                |                                                                     |                        |           |   |  |  |
| Minimum citations     Minimum documents                                                                                                    |                                                      | <b>«</b>                                | Nature Reviews Cardiology                                                                                                    | 41.7                                                                      | 99%                            | 13 608                                                              | 326                    | 67        |   |  |  |
| O Minimum citations O Minimum documents Citescore highest quartile                                                                                                    |                                                      | <b>4</b>                                | Nature Reviews Cardiology                                                                                                    | 41.7                                                                      | 99%<br>2/354<br>Cardiology and | 13 608                                                              | 326                    | 67        |   |  |  |

## Sources

| Subject area                                                                                                    | Enter subje                                         | ct area                                   |                                                                                                    |                                                                    |               |             |                    |                          |
|----------------------------------------------------------------------------------------------------|-----------------------------------------------------|-------------------------------------------|----------------------------------------------------------------------------------------------------|--------------------------------------------------------------------|---------------|-------------|--------------------|--------------------------|
| Subject: Cardiology And Cardiovascular                                                                                                    | Medicine $\times$                                   |                                           |                                                                                                    |                                                                    |               |             |                    |                          |
| i Improved Citescore<br>We have updated the CiteScore<br>of research impact, earlier. The<br>previous CiteScore years (ie. 20)<br>View CiteScore methodology. | methodology<br>updated meth<br>18, 2017, 2016.<br>> | to ensure a<br>odology wil<br>). The prev | more robust, stable and comprehensive metric whi<br>I be applied to the calculation of CiteScore, as well ar<br>rious CiteScore values have been removed and are no | h provides an indi<br>; retroactively for a<br>> longer available. | cation<br>I   |             |                    | ×                        |
| Iter refine list                                                                                                    |                                                     | 584 re                                    | sults                                                                                                    |                                                                    | ⊥ Download Sc | opus ce Lis | t 🛈 Learn more abo | out Scopus Source List   |
|                                                                                                    |                                                     |                                           | <ul> <li>Export to Excel</li> <li>Save to source list</li> </ul>                                                                                                    |                                                                    |               |             | View metrics for y | rear: 2022 🗡             |
| lisplay options                                                                                                    | ^                                                   |                                           | Source title 🗸                                                                                                    | Documents<br>2019-22 ↓                                             | % Cited ↓     | SNIP ↓      | SJR↓               | <sup>Publisher</sup> ↓ < |
| Display only Open Access journals                                                                                                    |                                                     | 1                                         | Circulation                                                                                                    | 1586                                                               | 83            | 6.144       | 7.8                | Wolters Kluwer<br>Health |
| ) Minimum citations                                                                                                    | •                                                   | 2                                         | Nature Reviews Cardiology                                                                                                    | 326                                                                | 67            | 6.405       | 6.932              | Springer Nature          |
| J Minimum documents                                                                                                    |                                                     | 3                                         | JAMA Cardiology                                                                                                    | 558                                                                | 88            | 4.808       | 7.371              | American<br>Medical      |